## Easy Linx - Ajuste de estoque entre origens quando apresenta divergência pesquisando a mesma empresa.

## Assunto

Envio completo é utilizado apenas como exceção. Indicado em casos de necessidade de ajuste de estoque quando por exemplo origem 001 - FABRICA/CD/ESCRITORIO e 002 - LOJA estão com saldos divergentes pesquisando a mesma empresa.

Estou na origem 001 pesquisando o estoque da empresa 002001 e apresenta XXX em quantidade e estou na origem 002 pesquisando a empresa 002001 e apresenta YYY, ou seja divergência.

## Informações e Procedimentos

selecionar tudo corretamente clique em

PARA AMBAS AS ORIGENS DEVE SER FEITO O MESMO PROCESSO, EXEMPLO NA ORIGEM 001 SELECIONANDO A EMPRESA QUE DESEJA AJUSTAR E NA ORIGEM 002 A MESMA EMPRESA SELECIONADA NA 001.

A ORDEM DOS FATORES NÃO IRÁ ALTERAR O RESULTADO, ENVIADO PRIMEIRO DA 001 PARA DEPOIS ENVIAR DA 002.

Passo 1 - Crie uma pasta em C:\ como nome de conexao por exemplo, o nome da pasta fica a critério de quem está executando o processo. Utilizaremos neste exemplo a criação com nome CONEXAO.

Passo 2 - Abra o sistema Easy Linx e vá em Utilitários > Conexão > Conectar, altere a Forma para Disco e indique o Caminho onde irá gravar os arquivos de conexão, exemplo: C:\CONEXAO. Selecione Enviar e altere de automático para Manual, apague a primeira data e selecione Não Receber, em Apenas para Envio coloque Específico em Empresa selecione a empresa a qual deseja realizar o ajuste de estoque, após

Executar

e aguarde a tela de conexão fechar.

| 001 - Conexã   | 0             |             |                 | —                |
|----------------|---------------|-------------|-----------------|------------------|
| Forma          | Disco         | Caminho     | C:\CONEXAO      | <u>E</u> xecutar |
| Enviar         | ~ Manual      | Período     | // a 05/10/2020 | Histórico        |
| Não Receber    | <u>~</u>      |             |                 | Eiltro           |
| Apenas para En | vioEspecífico | Empresa     |                 |                  |
|                |               | Usar Filtro | Nao 🗸           |                  |
| itus da Conex  | cão           |             |                 |                  |
|                |               |             |                 |                  |
|                |               |             |                 |                  |
|                |               |             |                 |                  |
|                |               |             |                 |                  |
|                |               |             |                 |                  |
|                |               |             |                 |                  |
|                |               |             |                 |                  |
|                |               |             |                 |                  |
|                |               |             |                 |                  |
|                |               |             |                 |                  |
|                |               |             |                 |                  |
|                |               |             |                 |                  |
|                |               |             |                 |                  |
|                |               |             |                 |                  |
|                |               |             |                 |                  |
|                |               |             |                 |                  |
|                |               |             |                 |                  |
|                |               |             |                 |                  |
|                |               |             |                 |                  |
|                |               |             |                 |                  |
|                |               |             |                 |                  |
|                |               |             |                 |                  |
|                |               |             |                 |                  |
|                |               |             |                 |                  |
|                |               |             |                 |                  |
|                |               |             |                 |                  |
|                |               |             |                 |                  |
|                |               |             |                 |                  |
|                |               |             |                 |                  |
|                |               |             |                 |                  |
|                |               |             |                 |                  |
|                |               |             |                 |                  |
|                |               |             |                 |                  |

Passo 3 - Vá até o caminho indicado na conexão, exemplo: C:\CONEXAO, copie os arquivos gerados para alguma mídia removível como exemplo um **PEN DRIVE** e leve até o local que deverá receber as informações. Nesta pasta deve possuir apenas dois arquivos conforme exemplo na imagem.

| Computa                                                           | Ior   Disco Local (C:)   CONEXAO |                   | •   + <sub>j</sub>    | Pesquisar |
|-------------------------------------------------------------------|----------------------------------|-------------------|-----------------------|-----------|
| Organizar 🔻 Incluir na biblioteca 👻 Compartilhar com 💌 Nova pasta |                                  |                   |                       |           |
| Documentos                                                        | * Nome                           | Data de modificaç | Tipo                  | Tamanho   |
| 📔 Imagens                                                         | \$00720180329C.ENV               | 29/03/2018 13:15  | Arguivo ENV           | 0 k       |
| J Músicas                                                         | \$00720180329C.ZIP               | 29/03/2018 13:15  | ,<br>Pasta compactada | 75.706 k  |
| Yídeos Vídeos                                                     |                                  |                   |                       |           |

## RECEBIMENTO ENTRE AS ORIGENS QUE ESTÃO OCORRENDO OS AJUSTES.

Passo 1 - Colar os arquivos de conexão no disco local, exemplo: C:\CONEXAO.

| Organizar 🔻 Incluir na biblioteca 👻 Compartilhar com 💌 Nova pasta |                        |                   |                  |          |  |
|-------------------------------------------------------------------|------------------------|-------------------|------------------|----------|--|
| Documentos                                                        | ▲ Nome                 | Data de modificaç | Тіро             | Tamanho  |  |
| Imagens                                                           | \$00720180329C.ENV     | 29/03/2018 13:15  | Arquivo ENV      | 0 k      |  |
|                                                                   | (1) \$00720180329C.ZIP | 29/03/2018 13:15  | Pasta compactada | 75.706 k |  |
| T VIGEOS                                                          |                        |                   |                  |          |  |
| Computador                                                        | E                      |                   |                  |          |  |
| Disco Local (C)                                                   |                        |                   |                  |          |  |

Passo 2 - Em Utilitários > Conexão > Conectar, altere a Forma para Disco e indique o Caminho onde estão os arquivos de conexão, exemplo: C:\CONEXAO. Selecione Não Enviar e depois Receber em Todos coloque Específico e selecione o centro de custo de onde ocorreu o envio, lembrando que neste ponto não está sendo analisado a empresa e sim origem de onde foi feito o envio marque Receber envio

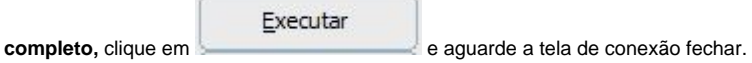

| 🗶 001 - Conexão                                                                                                    | - 🗆 ×                                                                                      |
|----------------------------------------------------------------------------------------------------|--------------------------------------------------------------------------------------------|
| Forma Disco Caminho C:\CONEXAO                                                                                                    | <u>Executar</u><br><u>H</u> istórico                                                       |
| Receber       Específico       C.Custo       NOTA FISCAL ELETRONICA       Image: Complete complete complete | Eiltro                                                                                     |
| Status da Conexão                                                                                                    |                                                                                            |
|                                                                                                    |                                                                                            |
|                                                                                                    |                                                                                            |
|                                                                                                    |                                                                                            |
|                                                                                                    |                                                                                            |
|                                                                                                    |                                                                                            |
|                                                                                                    |                                                                                            |
|                                                                                                    |                                                                                            |
|                                                                                                    |                                                                                            |
|                                                                                                    |                                                                                            |
| A seleção correta para envio e recebimento das informações levará ao sucesso no processo. Para ambos o passo a passo acima terá sucesso em seus ajustes.                                                                                                    | leve ter conhecimento do sistema e entendimento do que é origem em centro de custo. Realiz |

- Easy Linx 02.20.107 Release Notes (Shopping Easy Linx)
  Easy Linx 02.20.105 Release Notes (Shopping Easy Linx)
  Easy Linx 02.20.103 Release Notes (Shopping Easy Linx)
  Shopping Easy Linx (Shopping Easy Linx)
  Easy Linx 02.20.101 Release Notes (Shopping Easy Linx)